# NÁVOD K VYPŮJČENÍ **E-KNIH A E-AUDIOKNIH** PŘES **WPALMKNIHY**

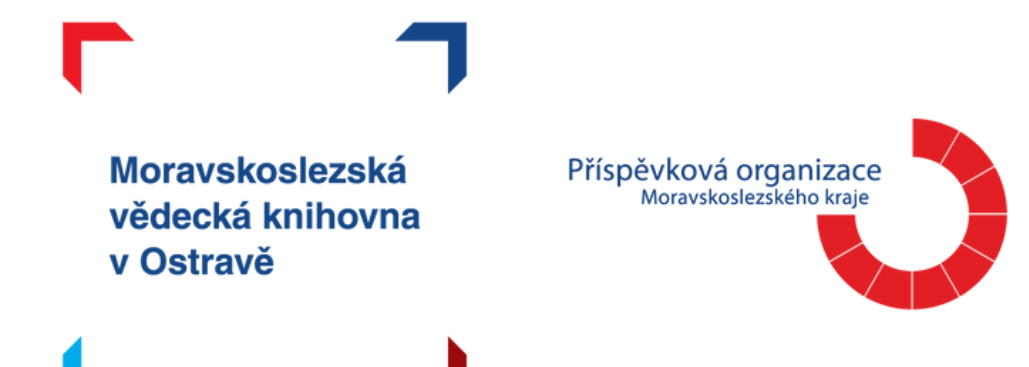

# Takto vypadá úvodní strana webového prohlížeče Palmknihy.

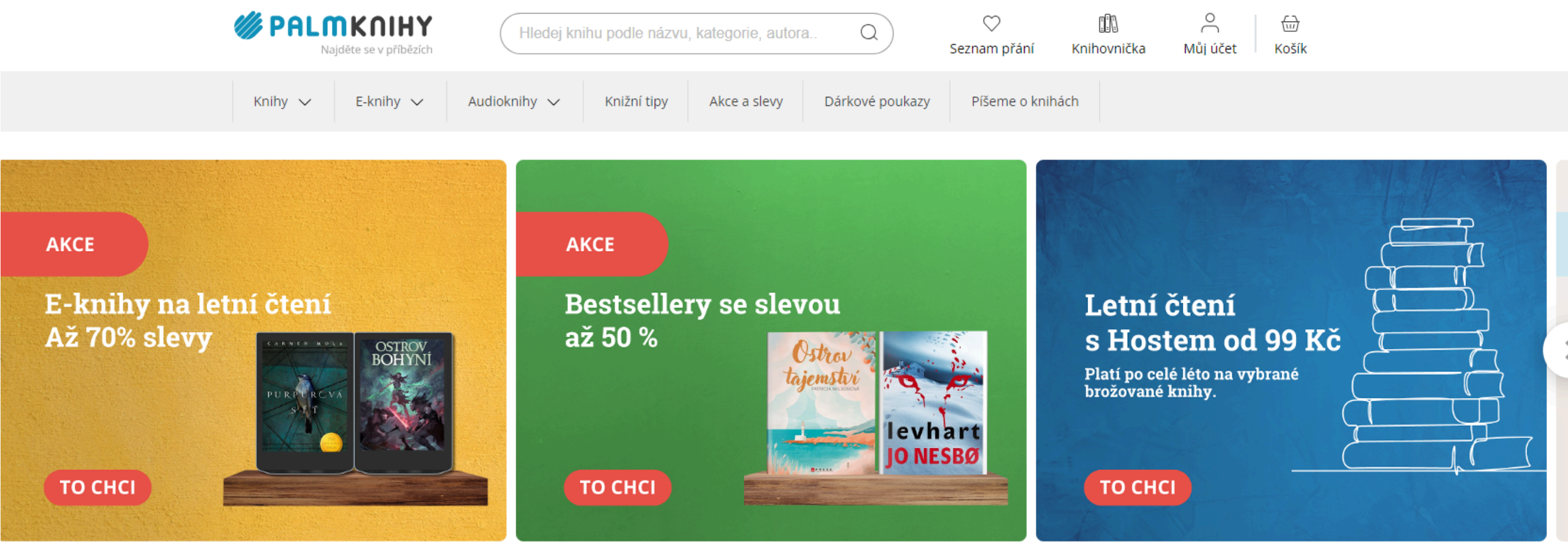

Najděte se v příbězích! V našem online knihkupectví je najdete ve všech podobách.

### Novinky

 $\bullet \bullet \bullet \bullet \bullet \bullet \bullet$ 

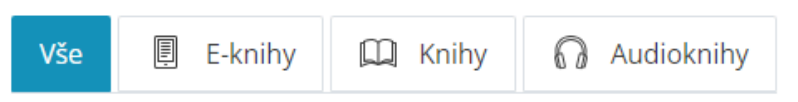

# Kliknete na tlačítko Můj účet, které se nachá v pravém horním rohu na stránce.

z/prihlaseni

## A vyberete možnost Vytvořit nový účet.

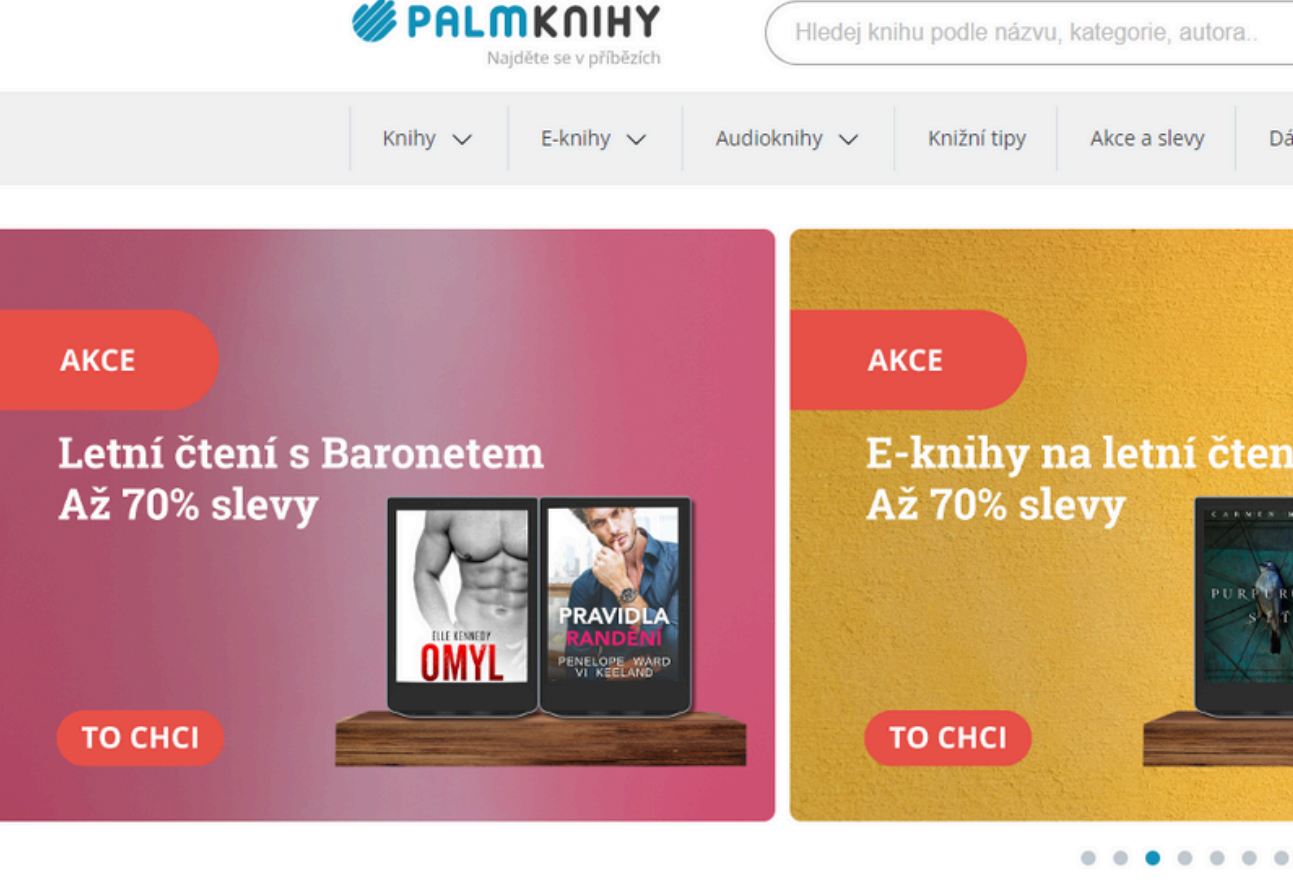

Najděte se v příbězích! V našem online knihkupectví je najdete ve všech podobách.

### Novinky

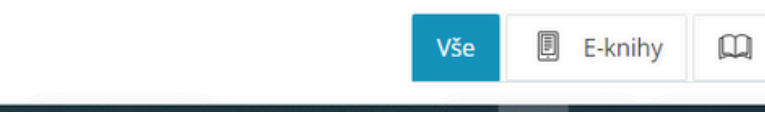

| ZÍ 🦳                       |                |                |               |                    |
|----------------------------|----------------|----------------|---------------|--------------------|
| autora Q Seznam přá        | ní Knihovnička | O<br>Můj účet  | च्चि<br>Košík |                    |
| evy Dárkové poukazy Píšeme | Př             | ihlásit se     |               |                    |
|                            | E-mail         |                |               |                    |
|                            | E-mail         |                |               |                    |
|                            | Heslo          | Zap            | omenuté heslo |                    |
|                            | Heslo          |                | Ø             |                    |
|                            | Р              | řihlášení      |               |                    |
| PURPURCYA                  | Vytvo          | ořit nový účet |               | levhart<br>IO NESE |
|                            | ТО СНО         |                |               | JUNESDO            |

🗉 E-knihy 🛄 Knihy 🞧 Audioknihy

### **Otevře se vám formulář Registrace.**

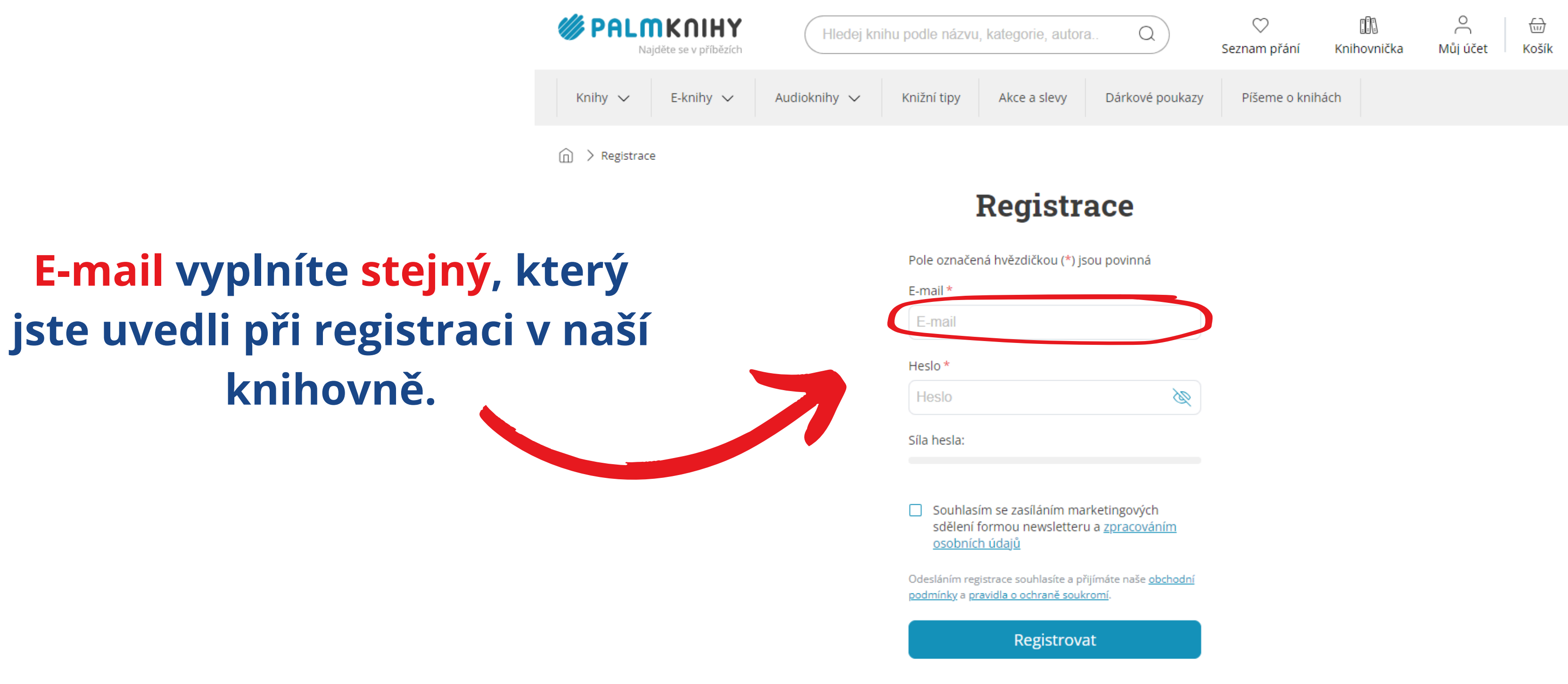

### Jak hledat e-knihy a e-audioknihy v katalogu MSVK?

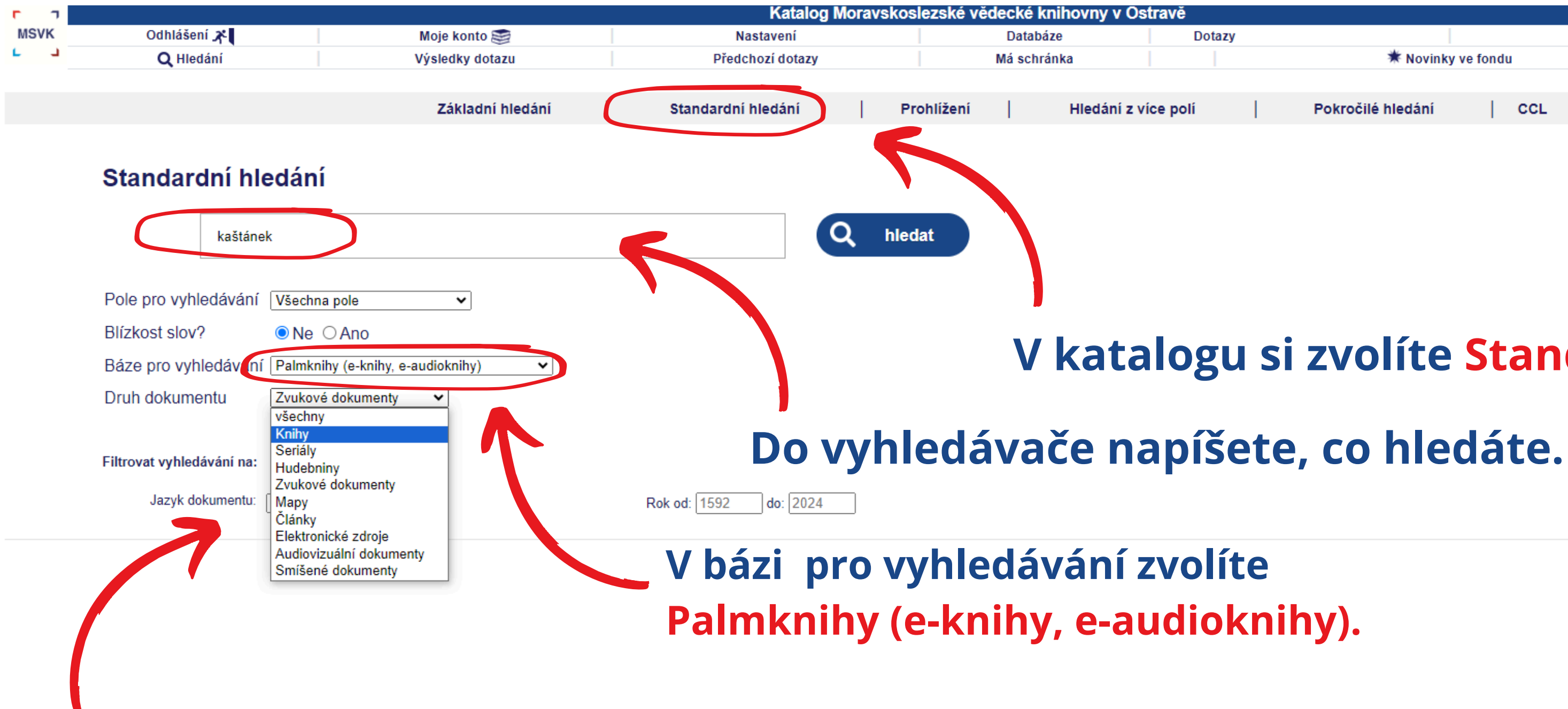

Druh dokumentu můžete vybrat Knihy anebo Zvukové dokumenty.

|                   |          |     |          | R                |
|-------------------|----------|-----|----------|------------------|
|                   |          | MVS | Nápověda |                  |
| 🗰 Novinky         | ve fondu |     |          |                  |
|                   |          |     |          |                  |
| Pokročilé hledání | CCL      |     |          |                  |
|                   |          |     |          |                  |
|                   |          |     |          | Ronspekt         |
|                   |          |     | Tema     | tická mapa fondu |

### V katalogu si zvolíte Standardní hledání.

### Záznamy 1 - 1 z 1

| # | Autor                                    | Název                                                                        | Rok    | Obálka/Obsah |
|---|------------------------------------------|------------------------------------------------------------------------------|--------|--------------|
| 1 | Vyberte Sveistrup, Søren, 1968-<br>řádek | Kaštánek / Søren Sveistrup ; z dánského originálu přeložila Kristina Václavů | [2019] |              |

### U vyhledaného záznamu kliknete na tlačítko Vypůjčit e-knihu případně Vypůjčit e-audioknihu.

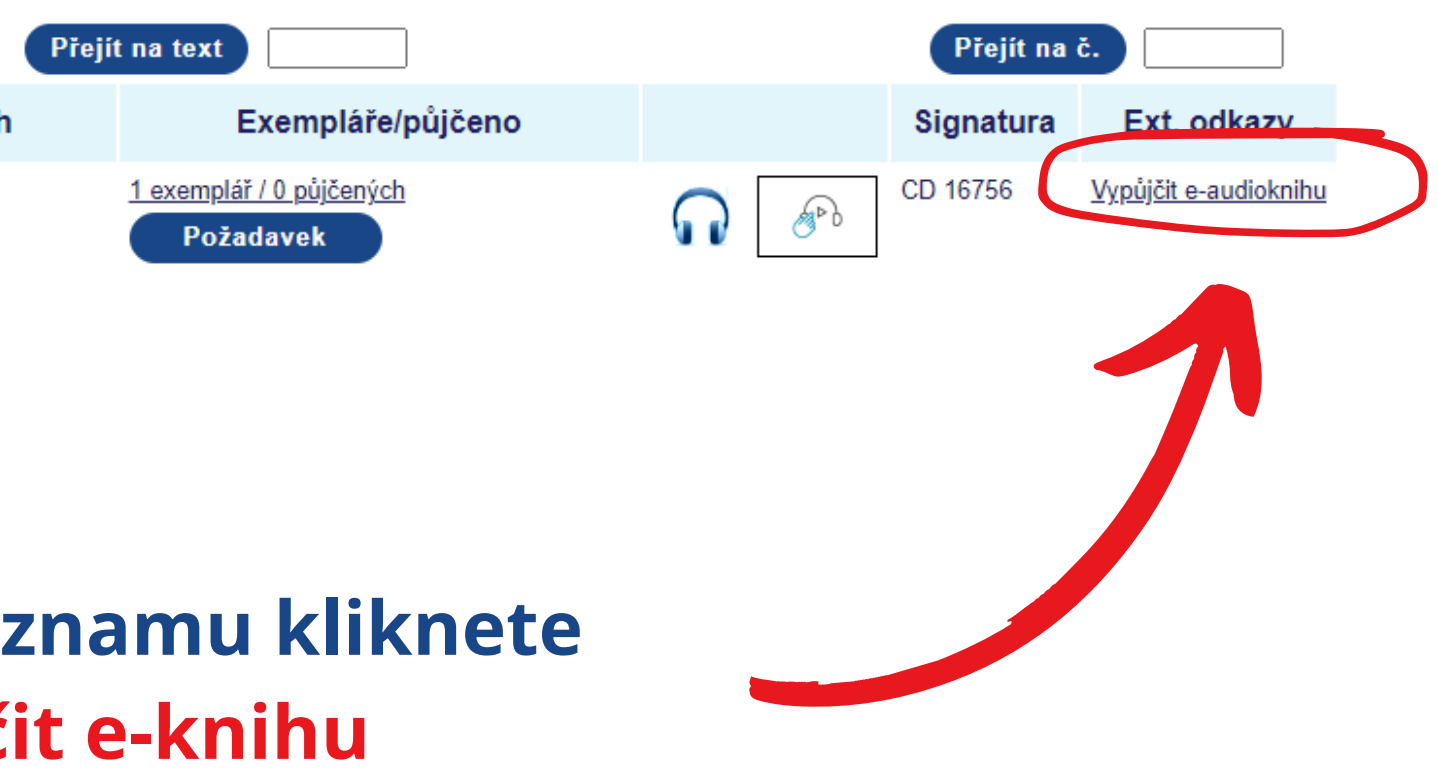

### Následně potvrdíte, že chcete opravdu provést výpůjčku.

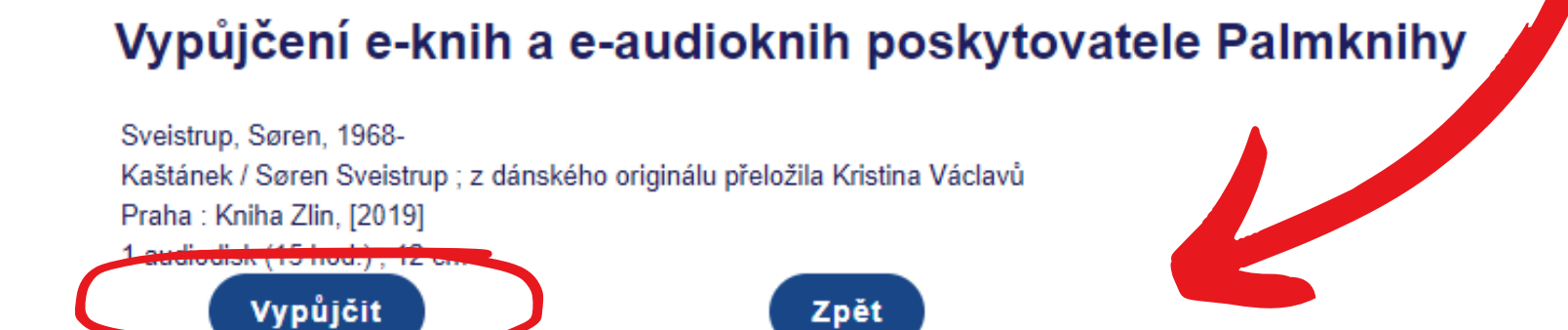

Vypůjčené e-dokumenty lze číst/poslouchat POUZE na vybraných čtečkách, chytrých telefonech a tabletech s operačním systémem Android a iOS.

Co potřebujete k e-výpůjčce:

- 1. Zaregistrovat se na stránkách www.palmknihy.cz pod stejnou e-mailovou adresou, jako jste registrováni v naší knihovně.
- 2. Stáhnout si do svého telefonu či tabletu novější aplikaci Palmknihy, která je k dispozici zdarma na Google Play a Apple Store.

Podrobnější návod naleznete zde.

Po vypůjčení si e-knihu/e-audioknihu můžete ihned začít číst/poslouchat ve vašem tabletu či telefonu (v aplikaci Palmknihy). Doba výpůjčky je 31 dní, po jejím uplynutí se výpůjčka z aplikace sama vymaže. Zároveň můžete mít maximálně 7 výpůjček poskytovatele Palmknihy.

© 2005-2023 Ex Libris, Moravskoslezská vědecká knihovna v Ostravě

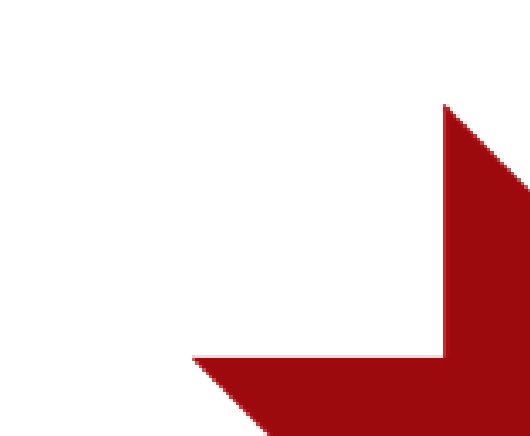

### Jak s e-výpujčkami dále pracovat?

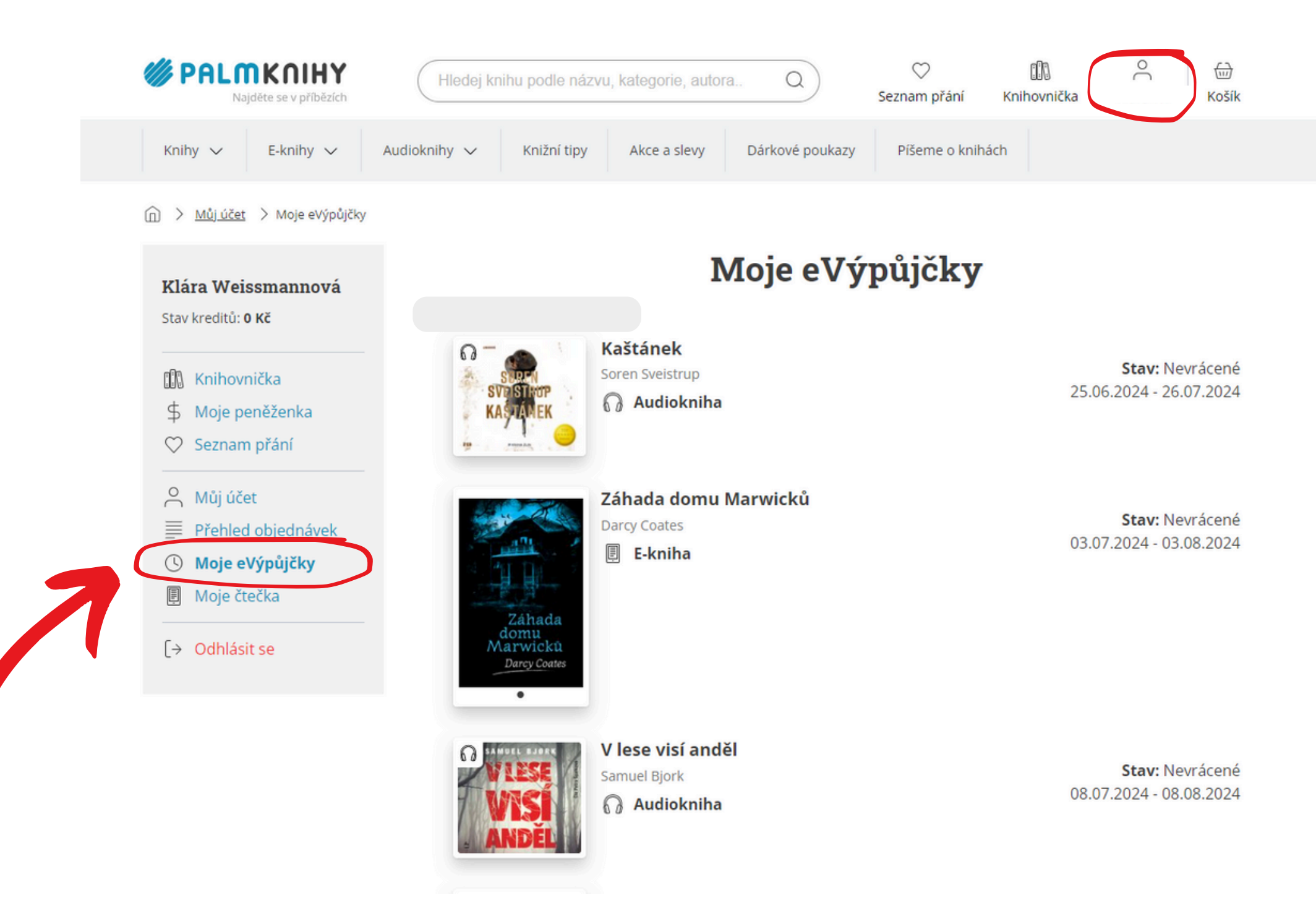

Vyberete Moje eVýpůjčky, kde se vám zobrazí veškeré e-knihy a e-audioknihy i s přehledem, na jak dlouho je máte k dispozici.

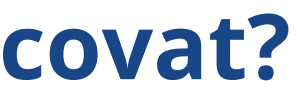

### Kliknete na ikonu svého účtu.

Ke čtení e-knihy či poslechu e-audioknihy je zapotřebí nainstalovat si stejnojmennou aplikaci do vašich mobilních zařízení či tabletů. Aplikaci podporují i některé čtečky.

Výpůjční doba je 31 dní, po jejím uplynutí dojde k vymazání e-knihy nebo audioknihy z aplikace. E-výpůjčky nelze prodloužit, ale v případě potřeby si e-knihu nebo audioknihu můžete opět vypůjčit. Můžete mít zároveň maximálně 7 e-výpůjček u Palmknih.

Výpůjčky e-knih a e-audioknih jsou zdarma.